| 🗋 Firewall Authentication 1 X 🔹 BANDIRMA ONYEDI EVI X 🔄 BANDIRMA ONYEDI EVI X 🖉 USS'18 - OpenConf Peer X 🖓 Yeni Sel | kme X |  |  |  |  |
|----------------------------------------------------------------------------------------------------|-------|--|--|--|--|
| 🗧 🔿 🖸 🕼 Güvenli deği   submit.bandırma.edu.tr/ubn/opencont.php                                                      |       |  |  |  |  |
| Uluslararası Bandırma ve Çevresi Sempozyumu                                                                         |       |  |  |  |  |
| penConf Peer Review & Conference Management System penConf Home Privacy Policy Email Chair                          |       |  |  |  |  |
| DESCRIPTIONAL SYMPOSIUM OF BANDIRMA AND<br>ITS SURROUNDINGS                                                         |       |  |  |  |  |
| Authors:<br>• Make Submission<br>• Upload File<br>• View File<br>• Check Status                                     |       |  |  |  |  |
| Review and Program Committees:                                                                                      |       |  |  |  |  |
| Sign In                                                                                                    |       |  |  |  |  |
|                                                                                                    |       |  |  |  |  |
| Sign Up = Keycode:     Enter                                                                                        |       |  |  |  |  |
| Sign Up = Keycode: Enter Chair:                                                                                     |       |  |  |  |  |
| Sign Up Keycode: Enter Chair:     Sign In                                                                           |       |  |  |  |  |

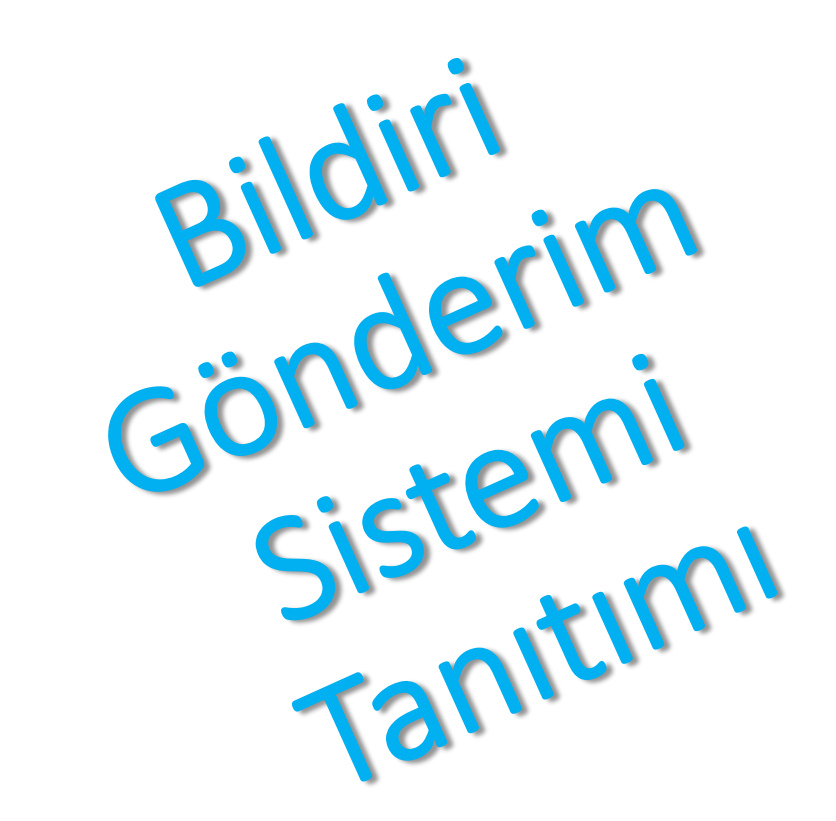

Bildiri özetimi nasıl göndereceğim? Yardım dosyası

# Ana Hatlarıyla İzlenecek Süreç:

1. Bildiri Gönderim Sistemi üzerinden kayıt işlemi yapılarak, her bildiri için bir ID ve şifre alınması,

2. Alınan ID ve şifre ile, Bildiri Özetlerinin -en geç 28 Temmuz 2019 tarihine kadar- Bildiri Gönderim Sistemi'ne yüklenmesi,

3. Bildiri Özetlerinin Bilimsel Değerlendirme sürecinin -en geç 31 Temmuz 2019 tarihine kadar- tamamlanması ve katılımcılara bildiri özeti kabul/red durumlarının -en geç 1 Ağustos 2019 tarihine kadar- bildirilmesi,

4. Bildiri Özeti kabul edildiğine dair bilgilendirme maili alındıktan sonra, -2 Ağustos 2019 tarihinden başlayarak, en geç 26 Ağustos 2019 tarihine kadar- ilgili bildiri özetinin ID ve Şifresi ile Bildiri Tam Metninin, Bildiri Gönderim Sistemi'ne yüklenmesi,

5. Gönderilen ve Bilimsel Değerlendirme Süreci sonunda kabul edilen Tam Metin Bildirilerin, -en geç 31 Ağustos 2019 tarihine kadar- ilan edilmesi,

6. Sempozyum Programının –en geç 8 Eylül 2018 tarihine kadar- ilan edilmesi.

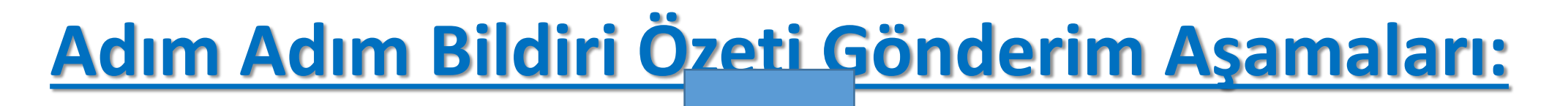

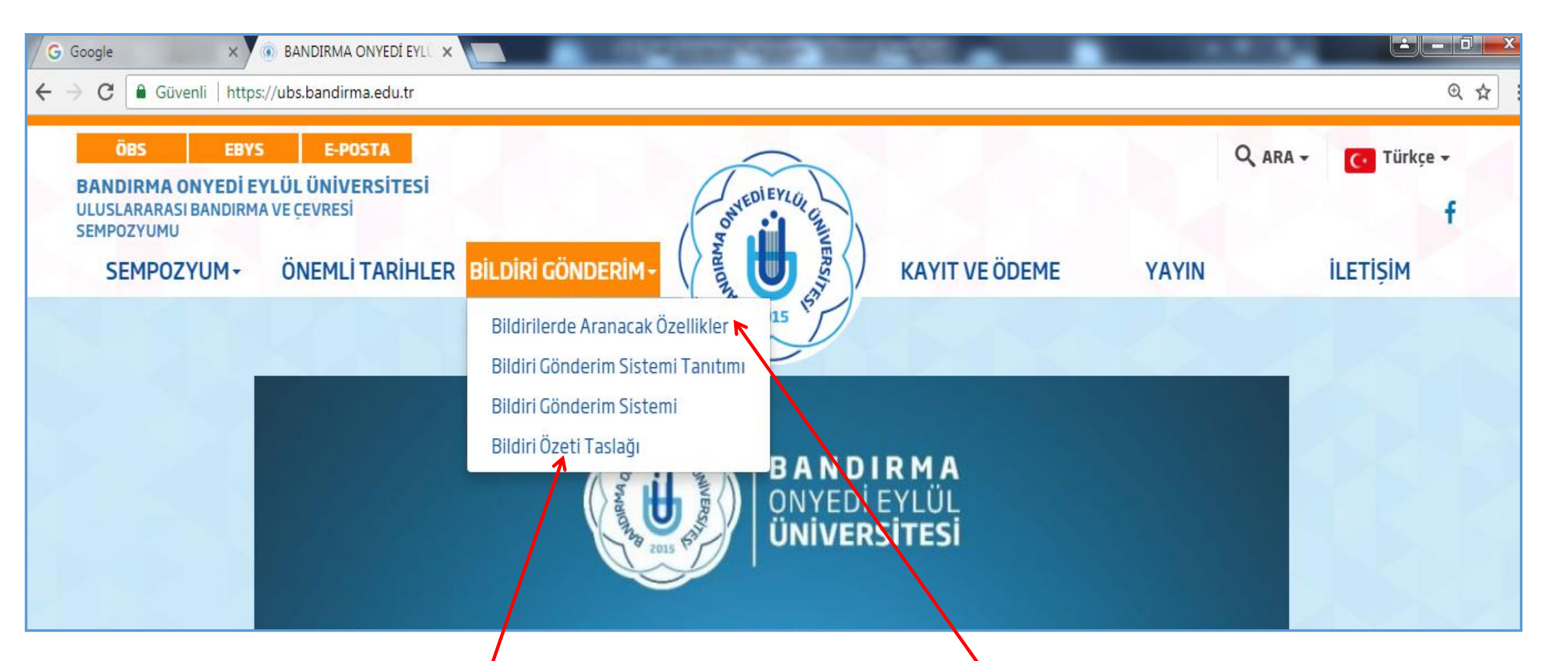

 Bildiri Gönderim başlığı altında; "<u>Bildirilerde Aranacak Özellikler</u>"i dikkate alarak, "<u>Bildiri Özeti Taslağı</u>" yardımıyla bildiri özetinizi hazırlayınız.

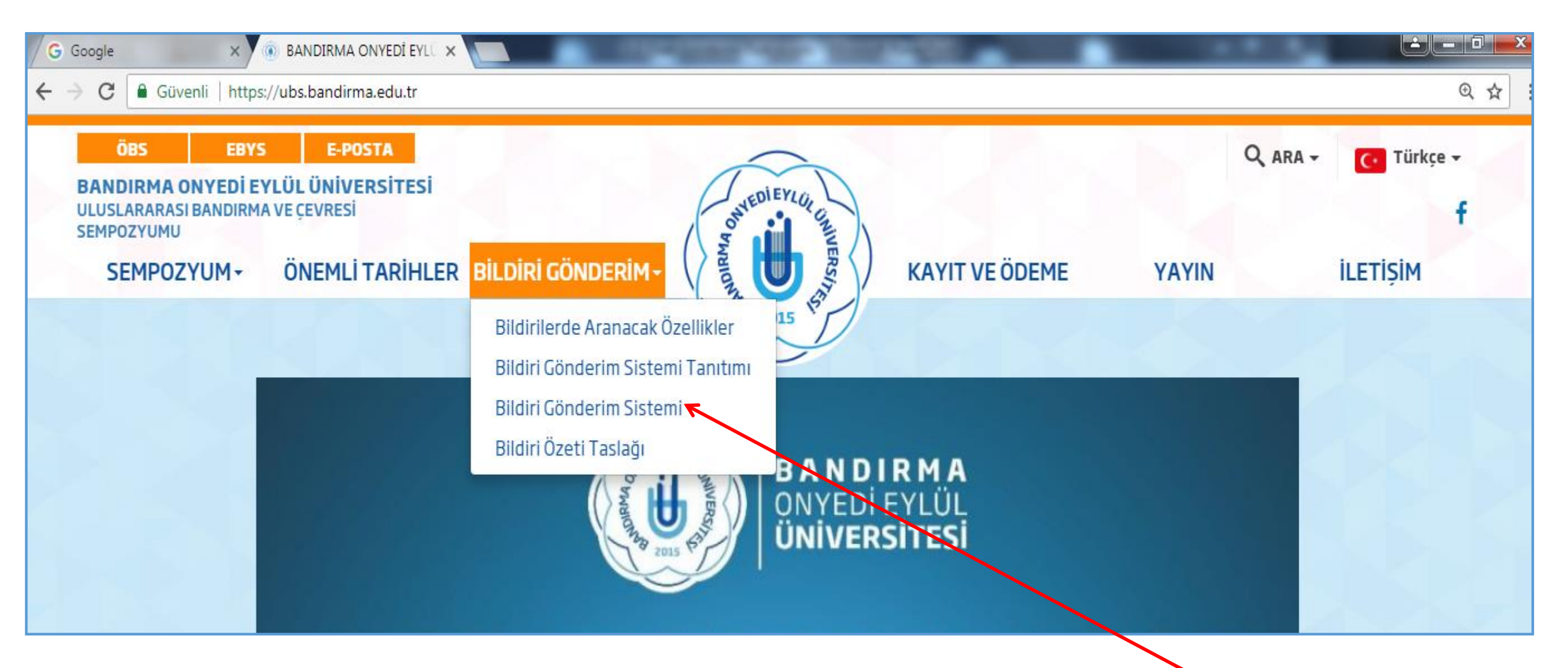

 Hazırladığınız bildiri özetinizi göndermek için "<u>Bildiri Gönderim Sistemi</u>" linkine tıklayınız.

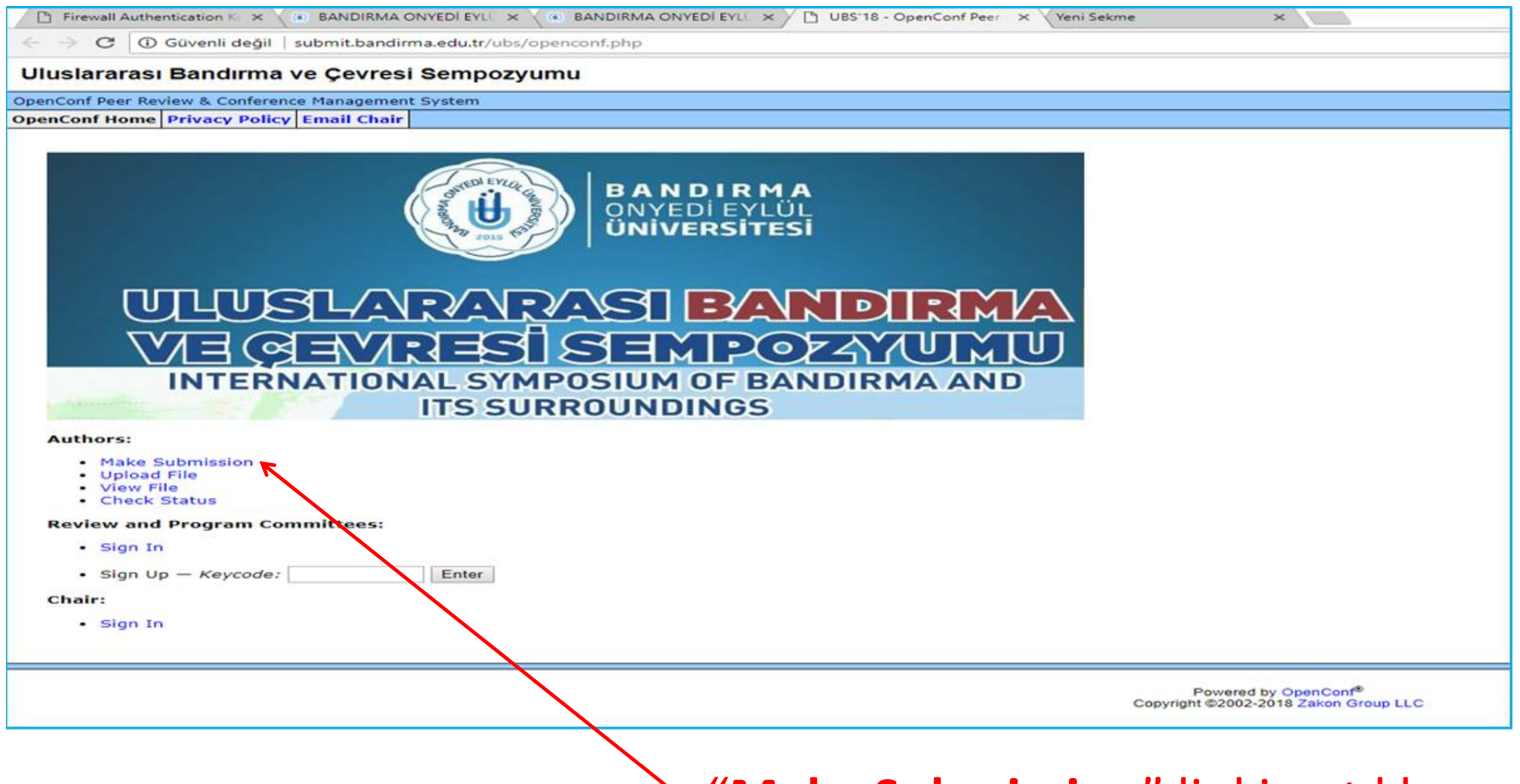

"Make Submission" linkine tıklayınız.

#### Uluslararası Bandırma ve Çevresi Sempozyumu

OpenConf Peer Review & Conference Management System
OpenConf Home Privacy Policy Email Chair

#### Submission

Please review the entire form before starting to fill it out to ensure you have all the required information.

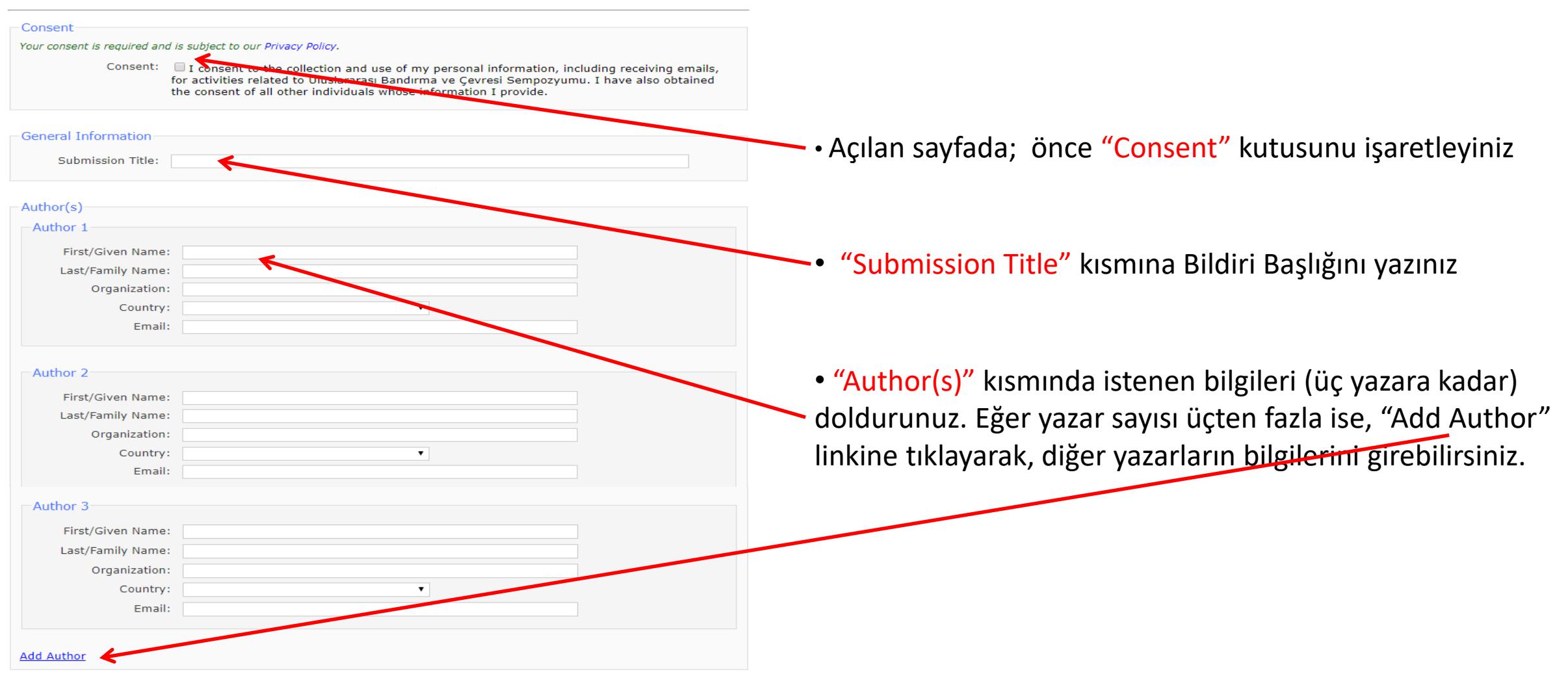

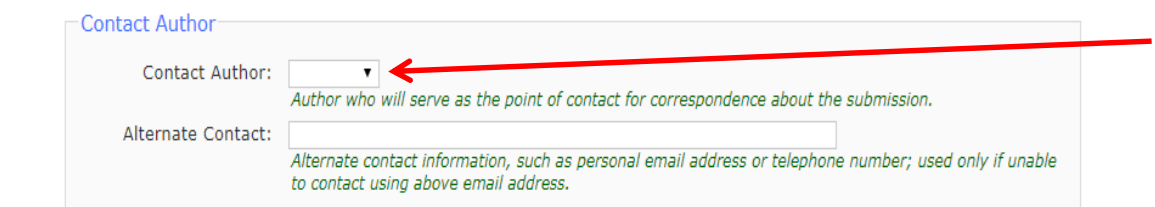

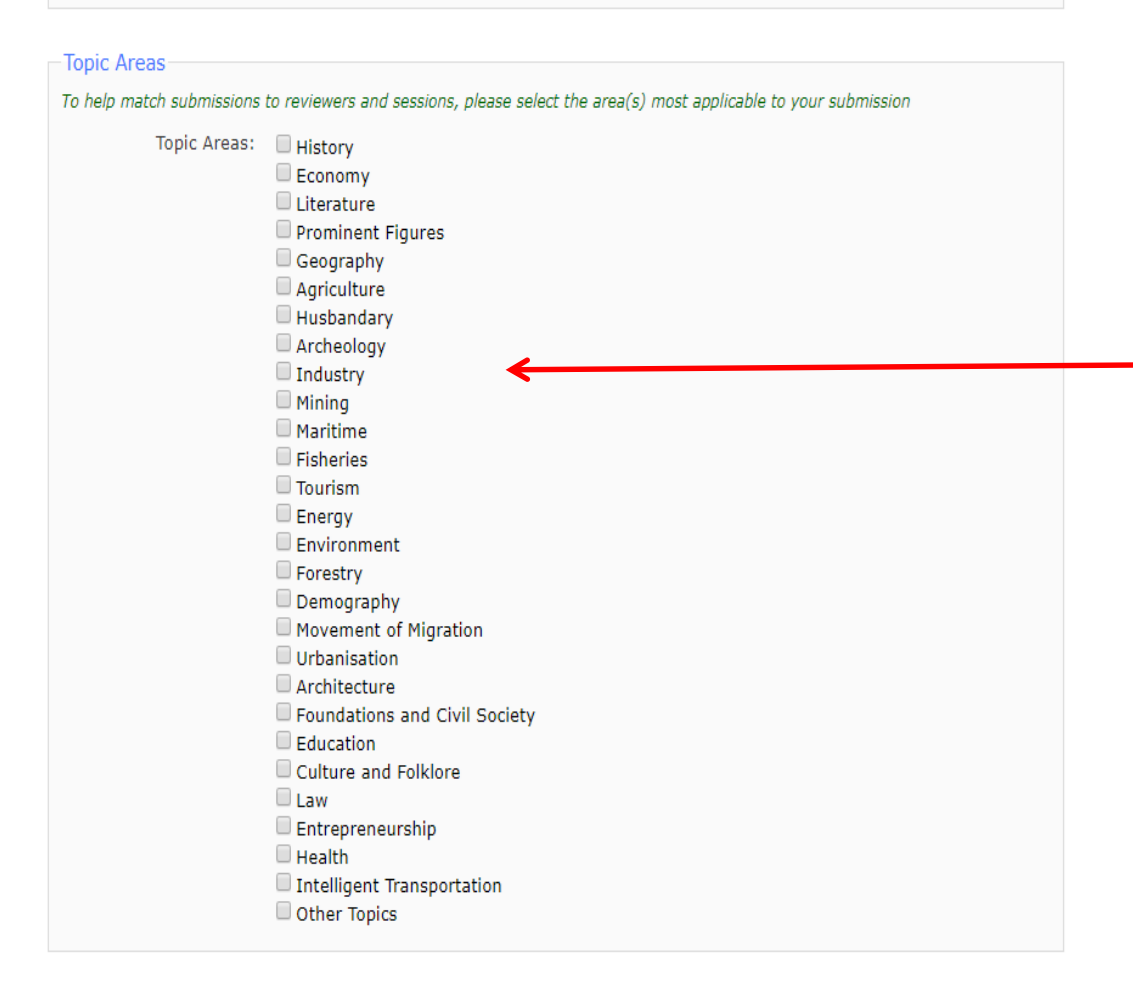

• "Contact Author" kısmından irtibat kurulacak yazarı seçiniz.

• "Topic Areas" kısmından, Bildirinizin konusunu işaretleyiniz. Birden fazla konu seçebilirsiniz

| Keywords:                                 |                                                                                                    |
|-------------------------------------------|----------------------------------------------------------------------------------------------------|
| Abstract:                                 |                                                                                                    |
|                                           |                                                                                                    |
|                                           |                                                                                                    |
|                                           |                                                                                                    |
|                                           |                                                                                                    |
|                                           |                                                                                                    |
|                                           |                                                                                                    |
|                                           |                                                                                                    |
| Desword                                   |                                                                                                    |
| lass ofter a password ver                 | u will remember. The submission ID, which you will receive via email upon submission of this form, along, a |
| ith this password will allow              | v you to make future changes to this submission.                                                            |
| Password:                                 |                                                                                                    |
| Re-enter Password:                        |                                                                                                    |
|                                           |                                                                                                    |
|                                           |                                                                                                    |
|                                           |                                                                                                    |
| Comments                                  |                                                                                                    |
| Comments<br>Optional Comments:            |                                                                                                    |
| Comments<br>Optional Comments:            |                                                                                                    |
| Comments<br>Optional Comments:            | <b>k</b>                                                                                                    |
| Comments<br>Optional Comments:            |                                                                                                    |
| Comments<br>Optional Comments:            |                                                                                                    |
| Optional Comments:                        |                                                                                                    |
| Comments<br>Optional Comments:<br>CAPTCHA |                                                                                                    |
| Comments<br>Optional Comments:            |                                                                                                    |
| Comments<br>Optional Comments:            |                                                                                                    |
| Comments<br>Optional Comments:            | K<br>RCAPTCHA                                                                                               |
| Comments<br>Optional Comments:            | K<br>RECAPTCHA<br>Privag-Terms                                                                              |

 "Keywords"e Anahtar Kelimeleri, "Abstract"a bildiri
 özetini yazınız veya kopyala/yapıştır ile bilgi girişi yapınız.

 Bundan sonraki işlemlerde de (tam metin bildirinizi yüklerken veya bildirinizin durumunu görmek için vb.)
 kullanacağınız şifrenizi oluşturunuz.

 "Comments" alanına; bize iletmek istediğiniz mesajlarınızı yazabilirsiniz.

 
 • "Captcha" kısmında; "I'm not a robot" kutucuğuna tıklayınız

• "Make Submission" butonuna tıklayınız.

## Uluslararası Bandırma ve Çevresi Sempozyumu

OpenConf Peer Review & Conference Management System

OpenConf Home Privacy Policy Email Chair

## Submission

Thank you for your submission. Your submission ID number is 3. Please write this number down and include it in any communications with us.

Below is the information submitted. We have also emailed a copy to the submission contact. If you notice any problems or do *not* receive the email within 24 hours, please contact us.

### Submission ID: 3

Consent: I consent to the collection and use of my personal information, including receiving emails, for activities related to Uluslararasi Bandirma ve Çevresi Konferansi. I have also obtained the consent of all other individuals whose information I provide.

Title: qq

Author 1: First Name: qq Last Name: qq Organization: Country: Email: bandirmaahmet@gmail.com

Contact Author: Author 1

Alternate Contact:

Topic(s): Economy

Keywords: qq

Abstract: qq

Comments: qq

Açılan sayfada, girmiş olduğunuz bilgileri ve sistem tarafından size verilen ID numarasını görüyorsanız, Bildiri Özeti Gönderimi Önkayıt işleminiz başarıyla tamamlanmıştır. Lütfen tarafınıza verilen ID numarasını not ediniz ve unutmayınız!!!

**Bildiri Özetinizi gönderebilmek için**, ID numaranız ve şifrenizi kullanarak, sadece "upload file" (dosya yükleme) işlemi yaparak bildirinizi hızlı şekilde gönderebilirsiniz.

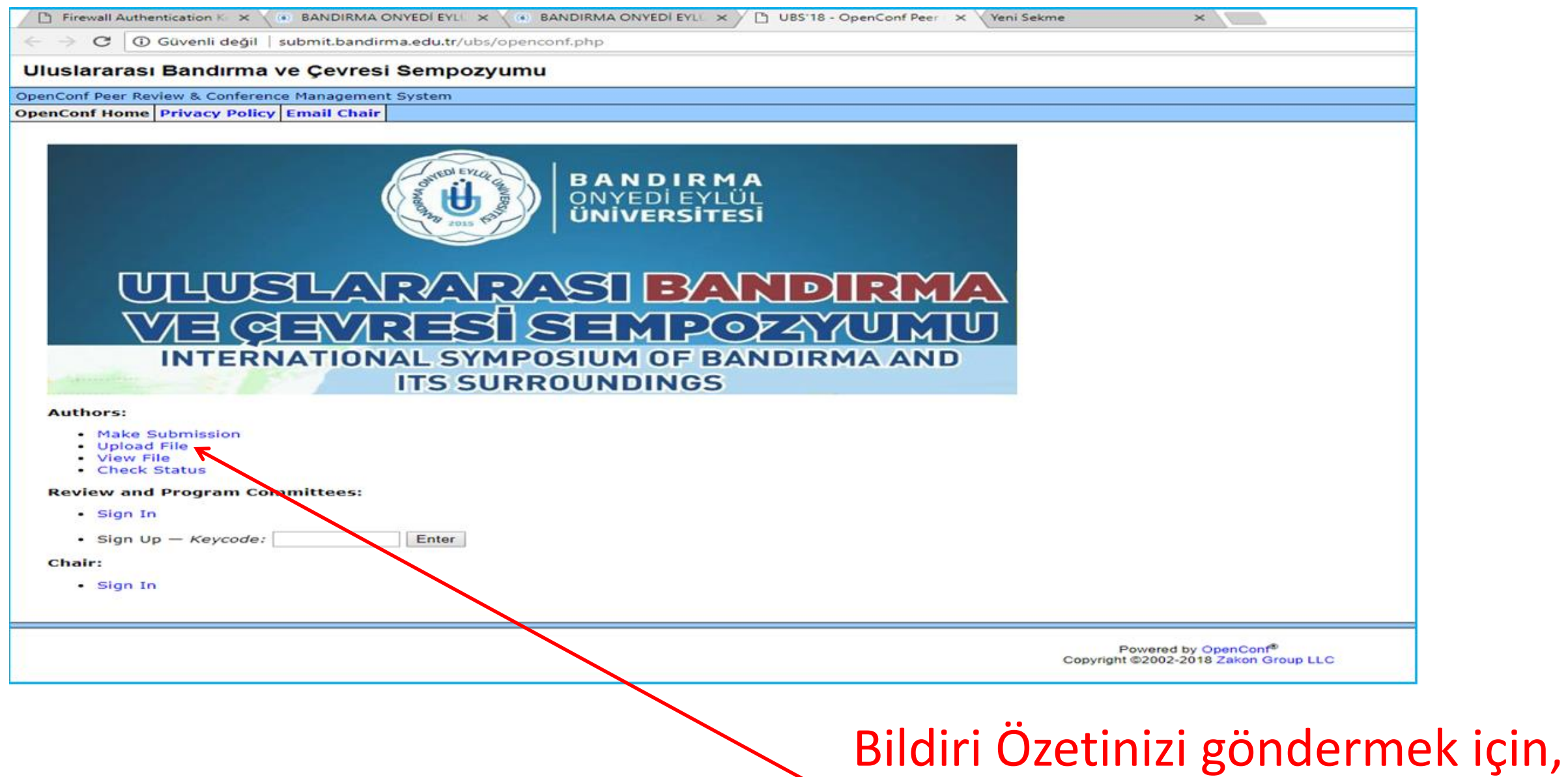

**"Upload File"** linkine tıklayınız.

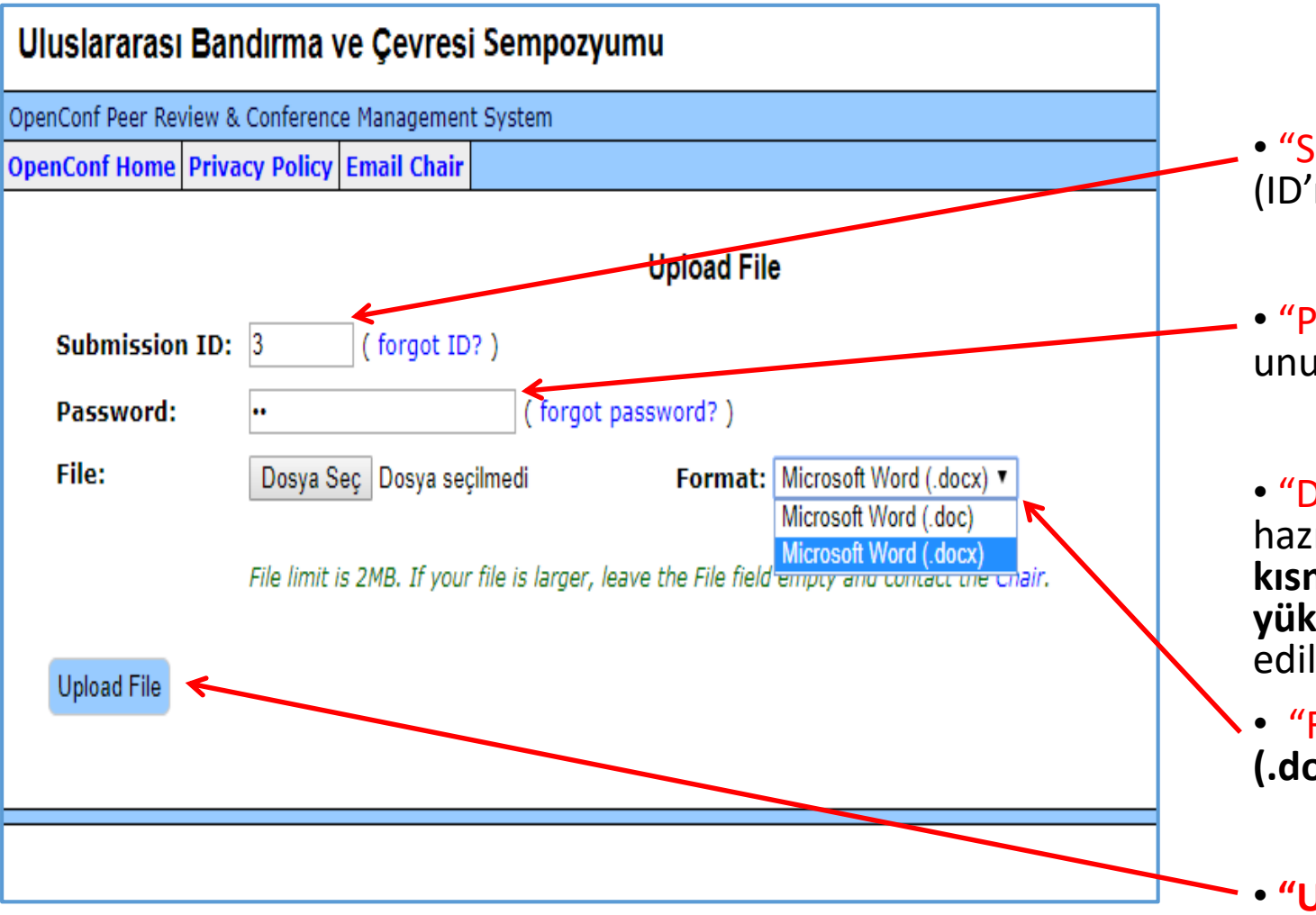

• "Submission ID" kısmına, ID numaranızı yazınız. (ID'nizi unuttuysanız, "forgot ID?" linkine tıklayınız)

• "Password" kısmına, şifrenizi yazınız. (Şifrenizi unuttuysanız, "forgot password?" linkine tıklayınız)

 "Dosya Seç" linkine tıklayarak, taslağa uygun hazırladığınız bildiri özetinizi sisteme yükleyiniz. Bu kısma sadece bir tane MS Office Word Dosyası yükleyebilirsiniz. Diğer dosya formatları kabul edilememektedir.

• "Format" kısmında Microsoft Word (.doc) veya (.docx) formatlarından size uygun olanını seçiniz.

• "Upload File" a tıklayınız.

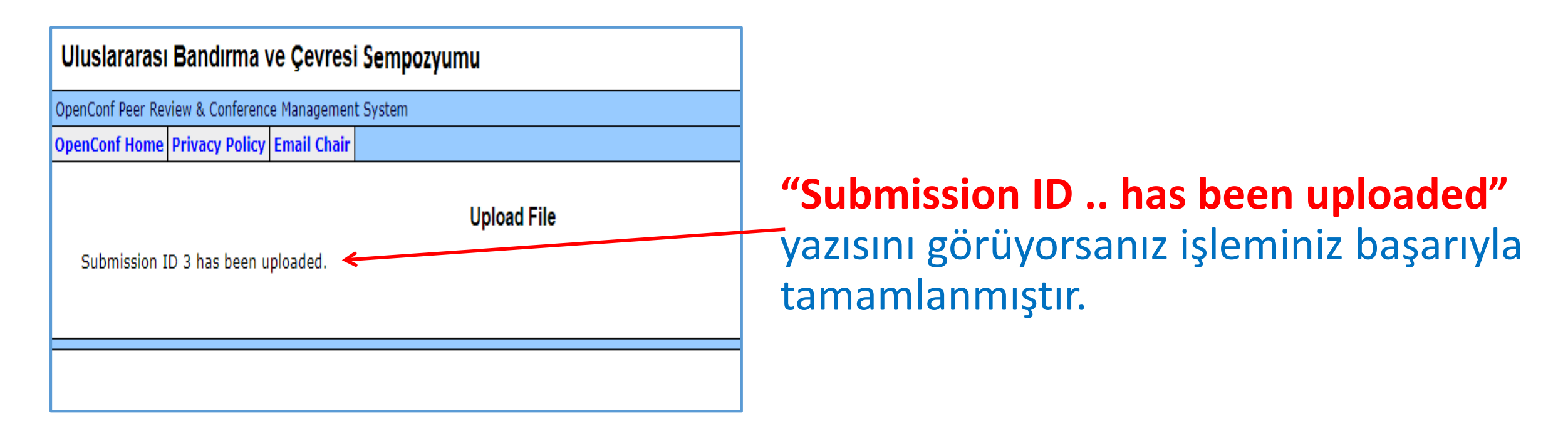

## Lütfen Dikkat!!!

İkinci bir bildiri gönderecekseniz, yukarıda belirtilen işlemleri en baştan yapmanız gerekmektedir. Sistem, her bildiriyi, farklı bir ID numarası ile kaydetmektedir.

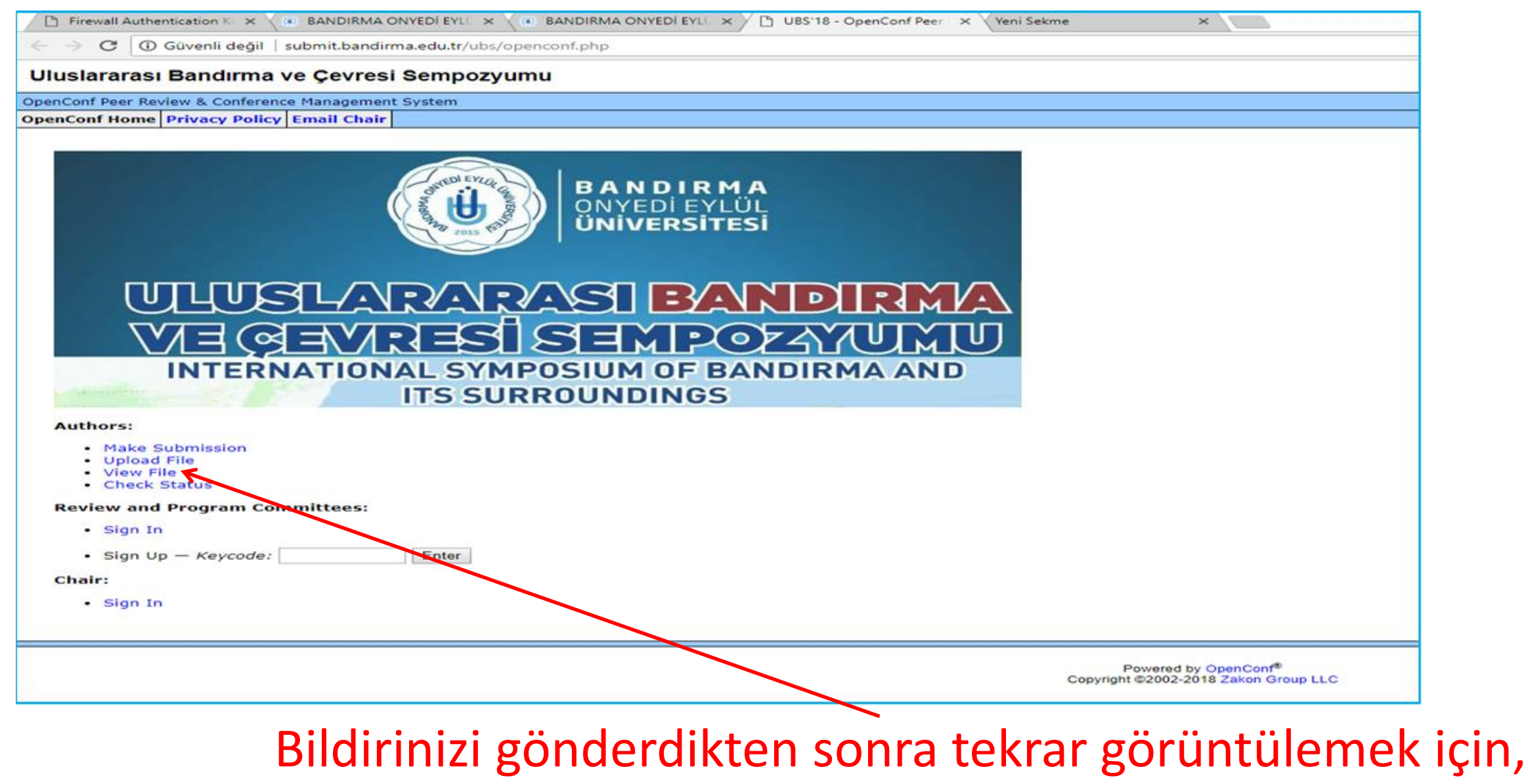

"View File" linkine tıklayınız.

| Uluslararası Bandırma ve Çevresi Sempozyumu         |                            |             |                                                                          |  |  |  |  |
|-----------------------------------------------------|----------------------------|-------------|--------------------------------------------------------------------------|--|--|--|--|
| OpenConf Peer Review & Conference Management System |                            |             |                                                                          |  |  |  |  |
| OpenConf Home                                       | enConf Home Privacy Policy |             |                                                                          |  |  |  |  |
|                                                     |                            |             | View File                                                                |  |  |  |  |
| Submission                                          | n ID: 3                    | ( forgot ID | ?)                                                                       |  |  |  |  |
| Password:                                           | ••                         |             | ( forgot password? )                                                     |  |  |  |  |
| View File                                           |                            |             |                                                                          |  |  |  |  |
|                                                     |                            |             |                                                                          |  |  |  |  |
|                                                     |                            |             | Powered by OpenConf <sup>®</sup><br>Copyright ©2002-2018 Zakon Group LLC |  |  |  |  |

- Sisteme yüklediğiniz bildiri özetini görüntüleyebilmek için, ID numaranız ve şifrenizi ilgili alanlara yazınız.
- "View File" a tıklayınız.

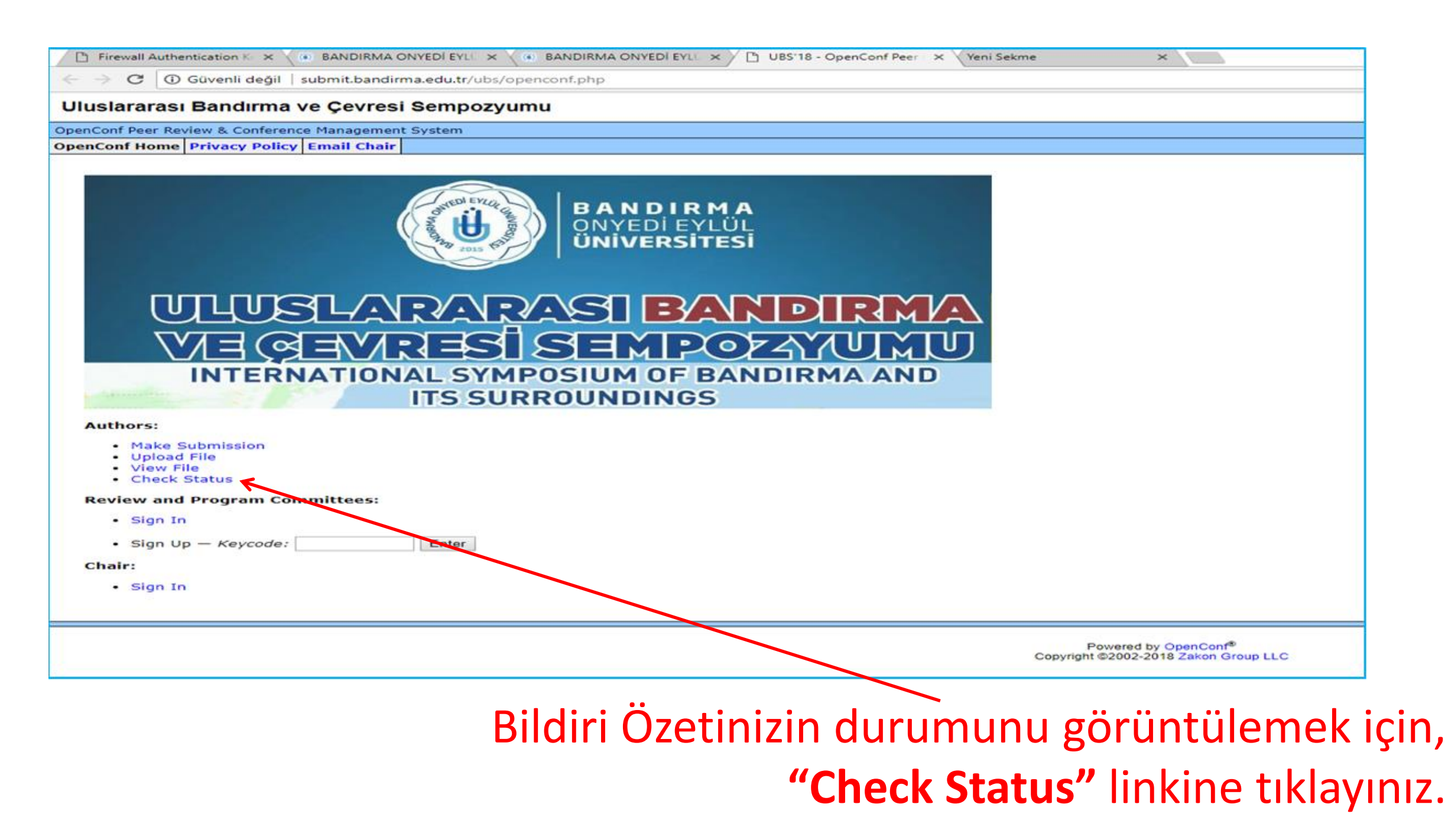

| Uluslararası Bandırma ve Çevresi Sempozyumu         |                |              |                                                                          |  |  |  |  |
|-----------------------------------------------------|----------------|--------------|--------------------------------------------------------------------------|--|--|--|--|
| OpenConf Peer Review & Conference Management System |                |              |                                                                          |  |  |  |  |
| OpenConf Home                                       | Privacy Policy | Email Chair  |                                                                          |  |  |  |  |
|                                                     |                |              | Check Status                                                             |  |  |  |  |
| Submission                                          | n ID: 3        | ( forgot ID? | )                                                                        |  |  |  |  |
| Password:                                           | ••             |              | ( forgot password? )                                                     |  |  |  |  |
| Check Status                                        |                |              |                                                                          |  |  |  |  |
|                                                     |                |              | Powered by OpenConf <sup>®</sup><br>Copyright ©2002-2018 Zakon Group LLC |  |  |  |  |

- Sisteme yüklediğiniz bildiri özetinin durumunu görmek için, ID numaranız ve şifrenizi ilgili alanlara yazınız.
- "Check Status" e tıklayınız.